## **PAY YOUR EDUCATION BUDGET ONLINE** Funding the Mission – Education (ONU)

You can now make your church's Funding the Mission contributions to the ONU by simply following the steps below.

**Step One:** After logging into <u>https://fundingthemission.org/</u> click on the present icon at the top of the screen.

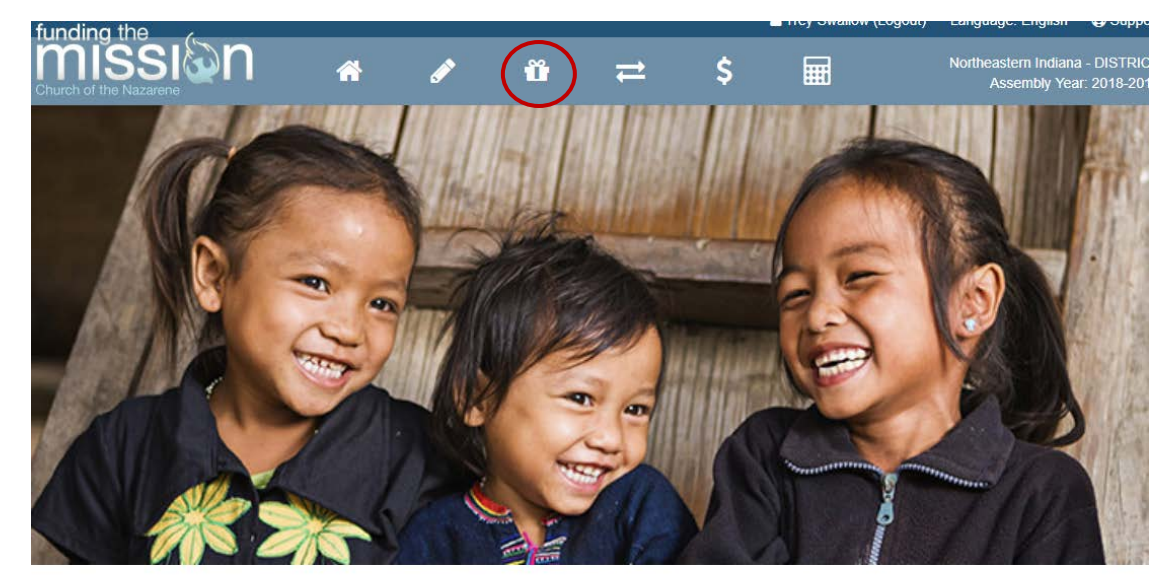

Reported Income

Income: \$0.00

As of 10/19/2017

World Evangelism Fund

WEF Giving: \$0.00

Goal of \$ metl

Pensions & Benefits

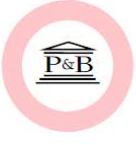

P&B Giving: \$0.00 Goal of \$ met! Education

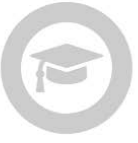

Education Giving: \$0.00 Goal of \$0.00 met!

Step Two: Click on the green Make a Contribution button on the right-hand side of the screen.

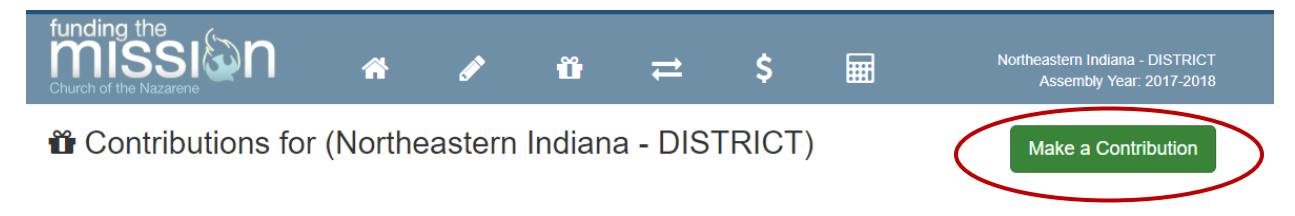

Step Three: Click on the ONU - Education Fund - District Website Link link.

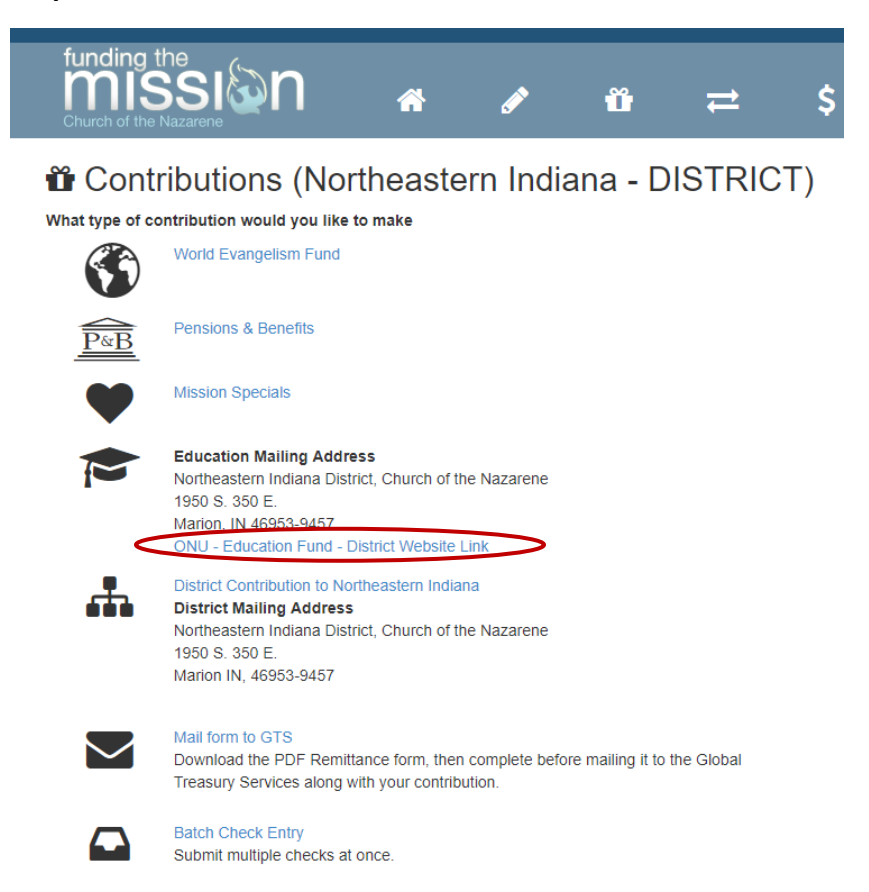

**Step Four:** Enter in the amount of the contribution, select the date, frequency of the gift, and comment if necessary. Click on the *Continue* button. (You can sign into your account on the next screen.)

| CHURCH of G                                                                          |                                                                                                    |
|--------------------------------------------------------------------------------------|----------------------------------------------------------------------------------------------------|
| Northeaste                                                                           | ern Indiana District                                                                                                    |
|                                                                                      | Language: English 🔻                                                                                                    |
| 1 Donation 2 Giver 3 Payment<br>\$ 100.00<br>Date of Gift:<br>Frequency:<br>Comment: | for 02 ONU (Education Fund) 2017-2018<br>Nov ▼ 03 ▼ 2017 ▼<br>One Time ▼<br>Continue                                                                                              |
| Stewardship<br>Fechnology                                                            | © Continue<br>ch of the Nazare, 1950 S 350 E, Marion IN 46953, 765-664-8950<br>7 Stewardship Technology, Inc. All Rights Reserved.<br>Agreement   Privacy Policy   Acceptable Use |

**Step Five:** Enter information to *Donate As Guest* or *Create an Account* or sign in as a *Returning Donor* (uses your Stewardship Technology login). Click on the *Continue* button.

| Northeastern Indiana District |                                       |  |
|-------------------------------|---------------------------------------|--|
|                               | Language: English 💌                   |  |
| 1 Donation 2 Giver 3 Payment  |                                       |  |
| 🖉 🚨 Donate As Guest           | © Create an Account 🤌 Returning Donor |  |
| First Name:                   | First Name                            |  |
| Last Name:                    | Last Name                             |  |
|                               | S Individual Progenization            |  |
| Country:                      | United States                         |  |
| Address:                      | Address (Line 1)                      |  |
|                               | Address (Line 2)                      |  |
| City:                         | City                                  |  |
| State/Province:               | Select a state                        |  |
| Postal Code:                  | Postal Code                           |  |
| Email Address                 | Email Address                         |  |
|                               | I'm not a robot                       |  |
|                               | © Continue                            |  |
|                               | Continue                              |  |

Step Six: Review your information to make sure it is correct, then click *Submit*.

| CHURCH of                     |                                       |  |
|-------------------------------|---------------------------------------|--|
| Northeastern Indiana District |                                       |  |
|                               | Language: English 🔻                   |  |
| \$100.00                      | for 02 ONU (Education Fund) 2017-2018 |  |
| \$100.00                      | Total                                 |  |
| Date of Gift:                 | 11/03/2017                            |  |
| Frequency:                    | One Time                              |  |
| Payment Method:               | NEI Visa                              |  |
| Comment:                      |                                       |  |
|                               | Back Submit                           |  |